## **NIVEAU DE SECURITE**

Choix : Simulateur TA (Excel- 371.5 ko)

Si l'utilisateur a le message suivant à l'ouverture du fichier :

| Le processus Valid | ation de fichier Office a | détecté un problèr | ne à l'ouverture de ce fichie | r. Son ouverture risque d'é | tre dangereuse. |
|--------------------|---------------------------|--------------------|-------------------------------|-----------------------------|-----------------|
| <u> </u>           |                           |                    |                               |                             |                 |
|                    |                           | 2 1 1              |                               |                             |                 |

Le clic sur le bouton Ouvrir permet de poursuivre l'action

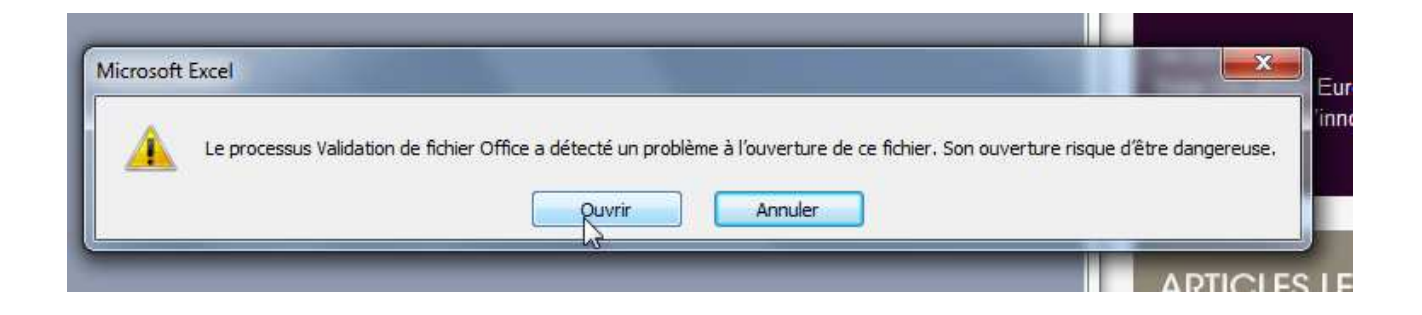

Si le tableau s'ouvre avec le message d'erreur ci-après

| Eichier Edition A                                                                                           | ffichage Insertion Forma <u>t</u> Qutils <u>D</u> onnées Feg | <u>n</u> être <u>?</u>                                                                                                    |                                                                                                    | Tapez une question                                                                                                    | A T C Stands                                                                                                    |
|----------------------------------------------------------------------------------------------------|--------------------------------------------------------------|----------------------------------------------------------------------------------------------------|----------------------------------------------------------------------------------------------------|----------------------------------------------------------------------------------------------------|----------------------------------------------------------------------------------------------------|
| Barter Factore Fauncie<br>Ethymosof Factore Fauncie<br>Ethymosof Fauncient<br>Martingen,<br>actionegenerent | Paramètres de la simulation                                  |                                                                                                    |                                                                                                    |                                                                                                    |                                                                                                    |
| des Samports<br>et de Logement                                                                              | Eter war an 31e de Ferrar 2                                  | [O.::                                                                                                    |                                                                                                    |                                                                                                    |                                                                                                    |
|                                                                                                    | Etes vous en ne-de-France?                                   | Hors lle de France                                                                                                    | lle de France                                                                                                    |                                                                                                    |                                                                                                    |
|                                                                                                    | Valeur de la surface de construction                         | 712€                                                                                                    | 807 €                                                                                                    |                                                                                                    | LES DEPNIÈRES ACTUS                                                                                                    |
|                                                                                                    |                                                              |                                                                                                    |                                                                                                    |                                                                                                    | 10/06/2014                                                                                                    |
|                                                                                                    | Tentes, caravanes, résidences mobile de loisirs              | 3 000 €                                                                                                    | unité(s)                                                                                                    |                                                                                                    | 1949-1964 : la Cité radieuse à<br>Marseille                                                                                                    |
|                                                                                                    | HLL                                                          | 10 000 €                                                                                                    | unité(s)                                                                                                    |                                                                                                    |                                                                                                    |
|                                                                                                    | Piscines                                                     | 200 €                                                                                                    | m2                                                                                                    |                                                                                                    | 18/03/2014                                                                                                    |
|                                                                                                    | Panneaux photovoltaiques                                     | 10 €                                                                                                    | m2                                                                                                    |                                                                                                    | Professionnels du bâtiment et de la                                                                                                    |
|                                                                                                    | Eoliennes >12 m                                              | 3 000 €                                                                                                    | unite(s)                                                                                                    |                                                                                                    | ville durable : rendez-vous au salon                                                                                                    |
|                                                                                                    | Emplacements de stationnements (non compris                  | 0.000 C                                                                                                    | and a second                                                                                                    |                                                                                                    | Ecobat !                                                                                                    |
|                                                                                                    | WICOSOT EXCEL                                                |                                                                                                    |                                                                                                    |                                                                                                    |                                                                                                    |
| Boyonir à l'                                                                                                | Les marco<br>les faire si                                    | s de ce classeur sont desactiv<br>gner numériquement par leur a                                                                                                    | ees car le niveau de securite est eleve e<br>suteur au moyen d'un certificat émis par                                                                                                    | t elles n'ont pas été signées numériquement au moyen d'ur<br>une autorité de certification ou (mais cela n'est pas recomr                                                                                                    | certificat approuve. Pour executer les macros, vous pouve<br>nandé) modifier votre niveau de sécurité.                                                                      |
| Revenir a t                                                                                                 | Aide                                                         | er l'aide << Ouvrir dan                                                                                                    | s la fenêtre d'aide                                                                                                    |                                                                                                    |                                                                                                    |
|                                                                                                    | Cette erreur est<br>1. Le riveau<br>1. 2.<br>3.              | susceptible de se produir<br>de sécurité définit pour les mi<br>haute et l'application rencont<br>Sélectionnez l'option de menu<br>case d'option Haute.<br>Fermez le fichier et toutes les<br>Ouvrez de nouveau le fichier,<br>si vous faites confiance au ce | e pour les raisons sulvantes :<br>sros est :<br>e une maro signée, mais la macro a été<br><b>outils</b> , puis <b>Hacro et Sécurité</b> . Dans<br><b>outils</b> , puis <b>Hacro et Sécurité</b> . Dans<br>autres instances de l'application sur l'orr<br>examinez les informations figurant sur le<br>rificat émis par l'éditeur. | automatiquement désactivée. La procédure suivante vou<br>la bôite de dalogue <b>Sécurité</b> qui s'affiche ensuite, défini<br>dinateur, puis fermez également les applications qui font ag<br>e certificat de confiance et cochez la case <b>Toujours faire</b> | s permet d'activer la macro :<br>ser le niveau de sécurité sur Haute en clquant sur la<br>pel a celle en cous d'avécultón.<br>confiance aux macros provenant de cet éditeur |
|                                                                                                    | - Haut<br>proc                                               | Cliquez sur le bouton Active<br>te et l'application rencontre un<br>édure suivante vous permet d<br>Economia Échier et teutes les                                                                                                    | r pour permettre l'exécution de la macro.<br>e macro signée, mais vous avez sélection<br>'activer la macro :<br>                                                                                                    | nné <b>Désactiver</b> en réponse au message indiquant la prés<br>distance ou la formaix é a la mais a distance ou la forst ar                                                                                                    | ence d'une macrò au moment d'ouvrir le fichier. La                                                                                                    |
|                                                                                                    |                                                              |                                                                                                    |                                                                                                    |                                                                                                    |                                                                                                    |

|         | es macros de ce dasseur sont désactivées car le niveau de sécurité est élevé et elles n'ont pas été signées numériquement au moyen d'un certificat approuvé. Pour exécuter les macros, vous p<br>es faire signer numériquement par leur auteur au moyen d'un certificat émis par une autorité de certification ou (mais cela n'est pas recommandé) modifier votre niveau de sécurité.                                                   |
|---------|----------------------------------------------------------------------------------------------------|
| (       | Masquer l'aide << Ouvrir dans la fenêtre d'aide                                                                                                    |
| ette er | reur est susceptible de se produire pour les raisons suivantes :                                                                                                    |
| 1.      | Le niveau de sécurité définit pour les macros est :                                                                                                    |
|         | <ul> <li>Très haute et l'application rencontre une macro signée, mais la macro a été automatiquement désactivée. La procédure suivante vous permet d'activer la macro ;</li> <li>Sélectionnez l'option de menu Outils, puis Macro et Sécurité. Dans la boîte de dialogue Sécurité qui s'affiche ensuite, définissez le niveau de sécurité sur Haute en cliquant sur la case d'option Haute</li> </ul>                                   |
|         | <ol> <li>Fermez le fichier et toutes les autres instances de l'application sur l'ordinateur, puis fermez également les applications qui font appel à celle en cours d'exécution.</li> <li>Ouvrez de nouveau le fichier, examinez les informations figurant sur le certificat de confiance et cochez la case Toujours faire confiance aux macros provenant de cet éditeur fibre confiance aux macros provenant de cet éditeur</li> </ol> |
|         | si vois raites comance au ce unca cenns par reviceur.<br>4. Ciques sur le bouton Activer pour permetter le Xexicution de la macro.                                                                                                    |
|         | <ul> <li>Haute et l'application rencontre une macro signée, mais vous avez sélectionné Désactiver en réponse au message indiquant la présence d'une macro au moment d'ouvrir le fichier. La procédure suivante vous permet d'activer la macro :</li> </ul>                                                                                                    |

alors il faut abaisser le niveau de sécurité défini pour les macros.

Pour ce faire, il faut cliquer sur le bouton ok pour faire disparaître le message. Ensuite, il faut sélectionner Outils < Macro < Sécurité

| Calcul de la f                                         | taxe d'am                                           | énagement - Ministère du Logeme | ent et   | de l'Egalité des                                                                                       | ferritoires - Mozill                     | a Firefox     | X                                   |  |  |
|--------------------------------------------------------|-----------------------------------------------------|---------------------------------|----------|----------------------------------------------------------------------------------------------------|------------------------------------------|---------------|-------------------------------------|--|--|
| Microsoft E                                            | ixcel - Sim                                         | ulateur TA VF2014               |          |                                                                                                    |                                          |               |                                     |  |  |
| Eichier                                                | Edition                                             | Affichage Insertion Format      | Out      | ils <u>D</u> onnées                                                                                    | Fe <u>n</u> être <u>?</u>                |               |                                     |  |  |
| C3                                                     | -                                                   | ∱∗ Oui                          | ABC<br>M | Or <u>t</u> hographe<br>Bibliothèque de                                                                | recherche Alt                            | F7<br>t+Click |                                     |  |  |
| hiere - Spile - Fuerent<br>Mirrorget Pasquit           |                                                     | Paramètres de la                | 1        | Vérificatio <u>n</u> des erreurs<br>Espace <u>d</u> e travail partagé<br>Partager le c <u>l</u> asseur |                                          |               |                                     |  |  |
| Minister<br>de Fissiope,<br>ds Divelopement<br>ds oble |                                                     |                                 |          |                                                                                                    |                                          |               | Dévx                                |  |  |
| des hamports<br>et du Løperenni                        |                                                     | Etos yous on îlo d              |          | Conversion en e                                                                                        | euro                                     |               |                                     |  |  |
| -                                                      |                                                     | Lies vous en ne-u               |          | Prot <u>e</u> ction                                                                                    |                                          | •             | Île-de-France                       |  |  |
|                                                        |                                                     |                                 |          | Collaboration e                                                                                        | ration en ligne                          |               | 807€                                |  |  |
|                                                        |                                                     | Valeur de la surface d          |          | Audit de formules                                                                                      |                                          |               |                                     |  |  |
|                                                        |                                                     |                                 |          | Macro                                                                                                  |                                          | •             | Macros Alt+F8                       |  |  |
|                                                        |                                                     | Tentes caravanes, résidence     |          | Personnaliser                                                                                          | ersonnaliser<br>2ptions<br>200 €<br>10 € |               | Nouv <u>elle macro</u>              |  |  |
|                                                        |                                                     |                                 |          | Options                                                                                                |                                          |               | Sécurité                            |  |  |
|                                                        |                                                     | Piscines                        |          |                                                                                                    |                                          |               | Visual Basic Editor Alt+F11         |  |  |
|                                                        |                                                     | Panneaux photovoltaiques        |          |                                                                                                    |                                          |               | Microsoft Script Editor Alt+Maj+F11 |  |  |
|                                                        |                                                     | Eoliennes >12 m                 |          |                                                                                                    | 3 000 €                                  |               | unité(s)                            |  |  |
|                                                        | Emplacements de stationner<br>dans la construction) |                                 |          |                                                                                                    | 2 000 €                                  | () I          | unitê(s)                            |  |  |
|                                                        |                                                     |                                 |          |                                                                                                    |                                          |               |                                     |  |  |
|                                                        |                                                     |                                 |          |                                                                                                    |                                          |               |                                     |  |  |
| Re                                                     | evenir à l'a                                        |                                 | ur Pa    | tiliestion                                                                                             | Faire d                                  | les simula    | ulations Ouitter le simulateur      |  |  |
|                                                        |                                                     | Aldes                           | urru     | unsauon                                                                                                |                                          | ice sinula    | Quitter le simulateur               |  |  |
|                                                        |                                                     |                                 |          |                                                                                                    |                                          |               |                                     |  |  |

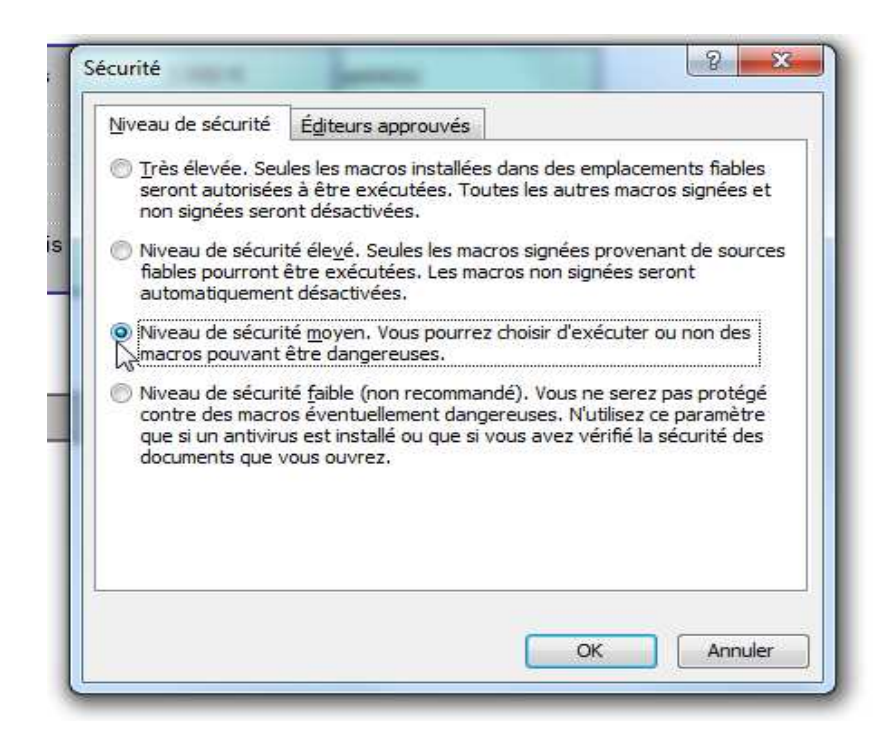

Pour activer les macros, le niveau de sécurité doit être moyen. Cliquer sur Ok pour sauvegarder le choix

Fermer le tableau et recommencer le téléchargement.

| Micros         | oft Excel | -         |           |                | 2              | THE             |                  |                                                                                                    |
|----------------|-----------|-----------|-----------|----------------|----------------|-----------------|------------------|----------------------------------------------------------------------------------------------------|
| <u>Fichier</u> | Edition   | Affichage | Insertion | Forma <u>t</u> | <u>O</u> utils | <u>D</u> onnées | Fe <u>n</u> être | 2                                                                                                    |
|                | •         | fx        |           |                |                |                 |                  |                                                                                                    |
|                |           |           |           |                |                |                 |                  |                                                                                                    |
|                |           |           |           |                |                |                 |                  |                                                                                                    |
|                |           |           |           |                |                |                 |                  |                                                                                                    |
|                |           |           |           |                |                |                 |                  |                                                                                                    |
|                |           |           |           |                |                |                 |                  |                                                                                                    |
|                |           |           |           |                |                |                 |                  |                                                                                                    |
|                |           |           |           |                |                |                 |                  |                                                                                                    |
|                |           |           |           |                |                |                 |                  |                                                                                                    |
|                |           |           |           |                |                |                 |                  |                                                                                                    |
|                |           |           |           |                |                |                 |                  |                                                                                                    |
|                |           |           |           |                |                |                 |                  |                                                                                                    |
|                |           |           |           |                |                |                 |                  |                                                                                                    |
|                |           |           |           |                |                |                 | ~                |                                                                                                    |
|                |           |           |           |                |                |                 | Se               | ecurity Warning                                                                                                    |
|                |           |           |           |                |                |                 | *                | x D: \Simulateur \2014\Simulateur TA VF2014.xls » contient des macros.                                                                                     |
|                |           |           |           |                |                |                 |                  | Les macros peuvent contenir des virus. Il est généralement plus prudent de                                                                                 |
|                |           |           |           |                |                |                 |                  | les désactiver. Toutefois, si elles proviennent d'une source sûre, le fait de<br>les désactiver vous empêchera d'avoir accès à toutes les fonctionnalités. |
|                |           |           |           |                |                |                 |                  |                                                                                                    |
|                |           |           |           |                |                |                 |                  | Désactiver les macros Informations                                                                                                    |
|                |           |           |           |                |                |                 |                  |                                                                                                    |
|                |           |           |           |                |                |                 |                  |                                                                                                    |
|                |           |           |           |                |                |                 |                  |                                                                                                    |

## Cliquer sur Activer les macros

| hier | Edition | Affichage | Insertion | Format | Outils | Données | Fe <u>n</u> être | 2                                                                                                    |
|------|---------|-----------|-----------|--------|--------|---------|------------------|----------------------------------------------------------------------------------------------------|
|      | -       | fx        | 32        |        |        | 30505   | 1100             |                                                                                                    |
|      |         |           |           |        |        |         |                  |                                                                                                    |
|      |         |           |           |        |        |         |                  |                                                                                                    |
|      |         |           |           |        |        |         |                  |                                                                                                    |
|      |         |           |           |        |        |         |                  |                                                                                                    |
|      |         |           |           |        |        |         |                  |                                                                                                    |
|      |         |           |           |        |        |         |                  |                                                                                                    |
|      |         |           |           |        |        |         |                  |                                                                                                    |
|      |         |           |           |        |        |         |                  |                                                                                                    |
|      |         |           |           |        |        |         |                  |                                                                                                    |
|      |         |           |           |        |        |         |                  |                                                                                                    |
|      |         |           |           |        |        |         |                  |                                                                                                    |
|      |         |           |           |        |        |         |                  |                                                                                                    |
|      |         |           |           |        |        |         |                  |                                                                                                    |
|      |         |           |           |        |        |         |                  |                                                                                                    |
|      |         |           |           |        |        |         |                  |                                                                                                    |
|      |         |           |           |        |        |         |                  |                                                                                                    |
|      |         |           |           |        |        |         |                  |                                                                                                    |
|      |         |           |           |        |        |         |                  |                                                                                                    |
|      |         |           |           |        |        |         |                  | Microsoft Excel                                                                                                    |
|      |         |           |           |        |        |         |                  |                                                                                                    |
|      |         |           |           |        |        |         |                  | Le processus Validation de fichier Office a détecté un problème à l'ouverture de ce fichier. Son ouverture risque d'être dangereuse. |
|      |         |           |           |        |        |         |                  |                                                                                                    |
|      |         |           |           |        |        |         |                  | Ouvrir Annuler                                                                                                    |
|      |         |           |           |        |        |         |                  |                                                                                                    |

## Cliquer sur Ouvrir

| (A) Fichier Edition Affichage Insertion Fo                 | Armat Outile Dannéer Fenêtre 2                                                                                                    |
|------------------------------------------------------------|----------------------------------------------------------------------------------------------------|
|                                                            | uniař Annie Founces i effene ř                                                                                                    |
| taberg' + Egalar' + Praserater<br>Républicaçãos Pharecaste | Dutil de simulation de la taxe d'aménagement                                                                                                    |
| Minisabre<br>de l'écologie                                 |                                                                                                    |
| du Developpement<br>dusble,<br>des hanzoorts               |                                                                                                    |
| et du Logement                                             | Pienvenue dans l'autil de simulation de la taxe d'aménagement                                                                                                    |
|                                                            | bienvende dans i outil de sindiation de la taxe d'amenagement.                                                                                                    |
|                                                            |                                                                                                    |
|                                                            |                                                                                                    |
| Cet outil est mis à<br>Logement. Il vous                   | à votre disposition par le Ministère de l'Écologie, du Développement durable, des Transports et du<br>aide à calculer les impositions dues en Taxe d'aménagement telle que définie aux articles L.331- |
| 1 à L.331-34 du co<br>Il est basé sur la r                 | ode de l'urbanisme.                                                                                                    |
| Vous pourrez ains                                          | si estimer le montant de la TA en faisant varier la surface et le taux par secteur. Il vous permet                                                                                                    |
|                                                            |                                                                                                    |
| Une cle de conver<br>internet, à l'adress                  | sion permettant de passer de la SHON a la nouvelle surface fiscale est donnée sur le site<br>se : "http://www.developpement-durable.gouv.fr/"                                                          |
|                                                            |                                                                                                    |
| A                                                          |                                                                                                    |
| Ce simulateur ne t                                         | tient pas compte des exonérations locales accordées par les communes, les EPCI, les conseils                                                                                                    |
| generaux et le cor                                         | nsen regional.                                                                                                    |
|                                                            |                                                                                                    |
| En cas d'affichage                                         | e partiel des pages, vous pouvez modifier le zoom dans le menu "affichage" ( 80% est générallement satisfaisant )                                                                                      |
|                                                            |                                                                                                    |
| Aide sur l'utilisa                                         | tion Paramètres Faire des simulations Quitter le simulateur                                                                                                    |
|                                                            |                                                                                                    |

Choix :

Si le message suivant s'affiche

| A        | Ce document contient des macros.                                                                                                    |
|----------|----------------------------------------------------------------------------------------------------|
| <u>_</u> | L'exécution de ces macros est désactivée en raison des paramètres actifs de sécurite<br>des macros dans Outils - Options - LibreOffice - Sécurité. |
|          | En conséquence, certaines fonctionnalités peuvent ne pas être disponibles.                                                                         |
|          | OK                                                                                                    |

alors il convient d'abaisser le niveau de sécurité des macros à un niveau moyen

|                                                                                                    |                                                                                                    | Sécurité des macros                                                                                                    |
|----------------------------------------------------------------------------------------------------|----------------------------------------------------------------------------------------------------|----------------------------------------------------------------------------------------------------|
| • Jx 22 =                                                                                                    |                                                                                                    |                                                                                                    |
|                                                                                                    | Taux communaux 1,00%                                                                                                    | Niveau de securite bources de confiance                                                                                                    |
| Construction de locaux d'habitation et annex<br>Nombre de résidences principales non aidées (en<br>Surface des logements en résidence principale (e<br>surface des logements activations PT2 et FLAI<br>Surface des logements avec PLAI (en m2)<br>Surface des logements en résidence secondaire                                                                                                    | es         1           unités)         1           un m2)         100           (m2)         -           (en m2)         - | Irès élévé.<br>© Uniquement les macros provenant d'emplacements de fichiers de confiance peuvent être exécutées.<br>Toutes les autres macros, qu'elles soient signées ou non, sont désactivées.                                                                                                    |
| Autres constructions                                                                                                    |                                                                                                    | Flavé                                                                                                    |
| Surface des locaux industriels                                                                                                    | ptions - LibreOffice - Securite                                                                                            | Our province de sources de confiance peuvent être exécutées.                                                                                                    |
| Autros installations                                                                                                    | LibroOffice                                                                                                    | Les macros non signées sont désactivées.                                                                                                    |
| Autres installations Nombe d'emplacements de tentes, caavar Nombe d'emplacements de tentes, caavar Nombe d'emplacements pour HLL (en unité Nombe d'éloitences >12m (en unité) Superficie du basis de la poise (en m2) Superficie totale des panneaux photovoltair Parlings extérieurs-nombre d'emplacements Montant liquidé Construction de locaux d'habitation et an Nombre de résidences principales non aidée Surface des logements en résidence prince Surface des logements avec PLAI (en m2) |                                                                                                    | <ul> <li>Moyen.</li> <li>Une confirmation est requise avant d'exécuter les macros provenant de sources non sécurisées.</li> <li>Faible (non recommandé).</li> <li>Toutes les macros vont être exécutées sans confirmation.<br/>Utilisez ce paramétrage uniquement si vous êtes certain que tous les documents peuvent être ouverts en toute sécu</li> <li>OK Annuler <u>Aide</u> Rétabli</li> </ul> |
| Surface des logements en résidence second                                                                                                    |                                                                                                    |                                                                                                    |
| Autres constructions<br>Total des surfaces commerciales et bureaus<br>Surface des locaux industriels, artisanaux et<br>Autres installations                                                                                                    |                                                                                                    |                                                                                                    |
| Nombre d'emplacements de tentes, caravan                                                                                                    |                                                                                                    |                                                                                                    |
| Nombre d'emplacements pour HLL (en unité                                                                                                    |                                                                                                    | OK Annuler <u>A</u> ide <u>R</u> établir                                                                                                    |
| Nombre d'éoliennes >12m (en unités)                                                                                                    | ·                                                                                                    |                                                                                                    |
|                                                                                                    |                                                                                                    |                                                                                                    |

Ensuite, il faut fermer le tableau et relancer le chargement du simulateur.